## 1.1.1 خدمة صرف تعويض عن الأراضي والمنشآت المستملكة للأفراد (أردني وغير أردني)

لإنشاء الطلب الخاص بالخدمة يتم اتباع الخطوات التالية:

- 1. الدخول باسم مستخدم وكلمة مرور.
- 2. قم باختيار قسم خدمات أخرى من الشاشة الجانبية.
- قم باختيار خدمة صرف تعويض عن الأراضي والمنشآت المستملكة من القائمة الجانبية.

| مهند سلیمان محمود طراد   التوانی التستحم   C الإشعارات   🗴 تسابی* |                                                     | مزارارة الإقامة الخلية<br>مولىالهمان الإكسترونية.                          |
|-------------------------------------------------------------------|-----------------------------------------------------|----------------------------------------------------------------------------|
|                                                                   | in The                                              | الصفحة الرئيسية   🗮 طلباتي   🕥 الأسئلة الأكثر شيوعا   🎸 بخدمتكم            |
|                                                                   | طلباتي                                              | الخدمات الإلكترونية                                                        |
|                                                                   | ) عام تقديم الطب يصارف البادية                      | 💌 خدمات أخرى                                                               |
|                                                                   |                                                     | طنب تصدیق عقد إیجار                                                        |
|                                                                   | • معلومه ! يحتوي هذا الجدول على طنباته غير المنتقية | 🕄 ترخیص اقتناء کلب                                                         |
|                                                                   | البحث في جميع الطلبات                               | 🖨 إصدار تصريح دفن الموتى                                                   |
|                                                                   |                                                     | الشكاوى والمقترحات وطلبات الصيانة                                          |
|                                                                   |                                                     | تفسيط رسوم الأبنية والعوائد وايجارات ممتنكات البندية                       |
|                                                                   |                                                     | طيبات الأعمال الإنشائية                                                    |
|                                                                   |                                                     | 🖨  مدار / تعدیل تصریح حفر                                                  |
|                                                                   |                                                     | طلب إزالة مظاهر إعاقة الحركة المرورية                                      |
|                                                                   |                                                     | <ul> <li>عيانة الأطاريف وإنشاء التقاطعات المرورية وممرات المشاة</li> </ul> |
|                                                                   |                                                     | 🖨 إصدار / تعديل تصريح تنظيف موقع ونقل طمم                                  |
| رضاك يُعمَّنا                                                     |                                                     | 🖨 إصدار تصريح بيع الأماحي                                                  |
|                                                                   |                                                     | إصدار / تعديل تصريح خيم السيرك والخيم الرمضانية                            |
|                                                                   |                                                     | 🕒 استقامة شارع وسعة رحيف                                                   |
|                                                                   |                                                     | 🖨 إصدار شهادة رصيف                                                         |
|                                                                   |                                                     | طلب استرداد تأمینات                                                        |
|                                                                   |                                                     | 🔒 إصدار مخطط موقع تنظيمي                                                   |
|                                                                   |                                                     | 🕒 إصدار يراءة ذمة مالية على العقار                                         |
|                                                                   |                                                     | طلب صرف تعويض عن الأراضي والمنشآت المستملكة                                |
|                                                                   |                                                     | 🗗 إصدار رخصة بالع متجول                                                    |
|                                                                   |                                                     | خدمات رخص المهن                                                            |
|                                                                   |                                                     | 🔸 خدمات رخص الإعلانات                                                      |
|                                                                   |                                                     |                                                                            |
| تابعونا على                                                       | جميع الحقوق محفوظة لوزارة الإدارة المحلية © 2023    | si Te                                                                      |

شكل 1 : خدمة طلب صرف تعويض عن الأراضي والمنشآت المستملكة

| پراری الالاری الالاری المان میلیا در الالاری الالاری المان میلیا در الالاری الالاری المان میلیا در الالاری الو<br>الموالند الالالاری الول |
|----------------------------------------------------------------------------------------------------|
| مهند سليمان محمود طراد                                                                                                    |
| 💻 دليل المستخدم 上 ملفي                                                                                                    |
| 🎝 إصدار تصريح بيع الأضاحي                                                                                                    |
| إصدار / تعديل تصريح خيم السيرك والخيم الرمضانية                                                                                           |
| 🕒 استقامة شارع وسعة رصيف                                                                                                    |
| 🖨 إصدار شهادة رصيف                                                                                                    |
| طلب استرداد تأمينات                                                                                                    |
| إصدار مخطط موقع تنظيمي                                                                                                    |
| إصدار براءة ذمة مالية على العقار 🕒                                                                                                    |
| طلب صرف تعويض عن الأراضي والمنشآت المستملكة 🕒                                                                                             |
| إصدار رخصة بائع متجول                                                                                                    |
| ♦ خدمات رخص المهن                                                                                                    |
| خدمات رخص الإعلانات                                                                                                    |
| رضاك يُهمَّنا                                                                                                    |

شكل 2 : خدمة صرف تعويض عن الأراضي والمنشآت المستملكة على الجهاز المحمول

- قم بالنقر على ايقونة "انشاء طلب" من شاشة بطاقة الخدمة.
  - قم باستعراض بيانات <u>شاشة مقدم الطلب</u>.

#### شاشة مقدم الطلب

تحتوي الشاشة على البيانات الشخصية لمقدم الطلب وبيانات العنوان ويجب تحديد صفة مقدم الطلب قبل المتابعة.

| دین المراجع بالفریة         اسم الجد بالفریة           دعود         طراد           محمود         طراد           محمود         طراد           اسم الجد بالابلیزیة         اسم العالة بالوبین المراج           محمود         طراد           مودود         اسم العالة بالوبین المراج           مودود         اسم العالة بالوبین المراج           مودود         اسم العالة بالوبین المراج           مودود         اسم العالة بالوبین المراج           مودود         اسم الجد بالوبین المراج           مودود         المراج           مودود         المراج           مودوا السفر         المراج           مودوا السفر         المراج           مودوا السفر         المراج           مودوا السفر         المراج           مودوا السفر         المراج           مودوا السفر         المراج           مودوا السفر         المراج           مودوا السفر         المراج           مودوا المود         المراج           مودوا المود         المراج           مودوا المود         المراج           مودوا المود         المراج           مودوا المود         المراج           مودوا المود         المراج           مودوا المود <th>ا بدمتكم ا عنه المحمد المحمد المحم المحمد المحمد المحمد المحمد المحمد المحمد المحمد المحمد المحمد المحمد المحمد المحمد المحمد المحمد المحمد المحمد المحمد المحمد المحمد المحمد المحمد المحمد المحمد المحمد المحمد المحمد المحمد المحمد المحمد المحمد المحمد المحمد المحمد المحمد المحمد المحمد المحمد المحمد المحمد المحمد ا<br/>مد المحمد المحمد المحمد المحمد المحمد المحمد المحمد المحمد المحمد المحمد المحمد المحمد المحمد المحمد المحمد المحمد المحمد المحمد المحمد المحمد المحمد المحمد المحمد المحمد المحمد المحمد المحمد المحمم المحمم المحمم المحمم المحمم المحمم</th> <th>لغة الرئيسية ( )</th> | ا بدمتكم ا عنه المحمد المحمد المحم المحمد المحمد المحمد المحمد المحمد المحمد المحمد المحمد المحمد المحمد المحمد المحمد المحمد المحمد المحمد المحمد المحمد المحمد المحمد المحمد المحمد المحمد المحمد المحمد المحمد المحمد المحمد المحمد المحمد المحمد المحمد المحمد المحمد المحمد المحمد المحمد المحمد المحمد المحمد المحمد ا<br>مد المحمد المحمد المحمد المحمد المحمد المحمد المحمد المحمد المحمد المحمد المحمد المحمد المحمد المحمد المحمد المحمد المحمد المحمد المحمد المحمد المحمد المحمد المحمد المحمد المحمد المحمد المحمد المحمم المحمم المحمم المحمم المحمم المحمم | لغة الرئيسية ( )                                                                                                    |
|----------------------------------------------------------------------------------------------------|----------------------------------------------------------------------------------------------------|----------------------------------------------------------------------------------------------------|
| اسم الجد بالعربة         اسم العائلة بالعربة           اسم الجد بالعربة         اسم العائلة بالعربة           معمود         المراد           معمود         المراد           اسم الجد بالعربة         المراد           اسم الجد بالعربة         المراد           اسم الجد بالعربة         المراد           المراد         المراد           المراد         المراد           المراد         المراد           المراد         المراد           المراد         المراد           المراد         المراد           المراد         المراد           المراد         المراد           المراد         المراد           المرد         المراد           المرد         المرد           المرد         المرد           المرد         المرد           المرد         المرد           المرد         المرد           المرد         المرد           المرد         المرد           المرد         المرد           المرد         المرد           المرد         المرد           المرد         المرد           المرد         المرد           المرد         المرد </th <th>مالكة<br/>تاريخ الحلي<br/>18:09:2023<br/>18:09:2023<br/>بين<br/>اسم الأب بالإنجليزية<br/>اسم الأب بالإنجليزية<br/>SULAMAN</th> <th>طلب حرف تعويض عن الأراضي والمنشآت المست<br/>جديد ~<br/>القالي<br/>البيانات الشخصية لمقدم الطلب<br/>معند<br/>معند<br/>الاسم الأول بالإربية<br/>معند<br/>محمد الول</th>                                                                                                    | مالكة<br>تاريخ الحلي<br>18:09:2023<br>18:09:2023<br>بين<br>اسم الأب بالإنجليزية<br>اسم الأب بالإنجليزية<br>SULAMAN                                                                                                    | طلب حرف تعويض عن الأراضي والمنشآت المست<br>جديد ~<br>القالي<br>البيانات الشخصية لمقدم الطلب<br>معند<br>معند<br>الاسم الأول بالإربية<br>معند<br>محمد الول                                                                                                    |
| اسم الدد بالعربية         اسم الدائلة بالعربية           اسم الدد بالعربية         اسم الدائلة بالعربية           محمود         طراد           اسم الدد بالعربية         اسم العائلة بالعربية           اسم الدد بالعربية         اسم العائلة بالعربية           اسم الدد بالعربية         اسم العائلة بالعربية           اسم الدد بالعربية         اسم العائلة بالعربية           اسم الحد بالعربية         اسم العائلة بالعربية           اسم الحد بالعربية         اسم العائلة بالعربية           اسم الحد بالعربية         اسم العائلة بالعربية           المعار         المعار           المعار         المعار           المعار         المعار           المعار         المعار           المعار         المعار           المعار         المعار           المعار         المعار           المعار         المعار           المعار         المعار           المعار         المعار                                                                                                    | تربيخ الطلب<br>20:00-20:3<br>ملك<br>ملك<br>اسم الأب بالعربية<br>اسم الأب بالإنجليزية<br>اسم الأب بالإنجليزية                                                                                                    | الة التلب<br>جديد ـــــــــــــــــــــــــــــــــــ                                                                                                    |
| اسم الدد بالعربية         سم العائلة بالعربية           سم الدد بالعربية         سم العائلة بالعربية           معود         طراد           معود         طراد           اسم الدد باليربية         اسم العائلة باليربية           اسم الدد باليربية         اسم العائلة باليربية           اسم الدد باليربية         اسم العائلة باليربية           اسم الدد باليربية         اسم العائلة باليربية           اسم الحد باليربية         اسم العائلة باليربية           اسم الحد باليربية         اسم العائلة باليربية           اسم الحد باليربية         اسم العائلة باليربية           الم الد باليربية         الم الحد باليربية           الم الحد باليربية         الم العائلة باليربية           الم مواز السفر         الم مواز السفر           الم مواز السفر         الم مواز السفر           الم مواز السفر         الم مواز السفر           الم مواز السفر         الم مواز السفر           الم مواز السفر         الم مواز السفر           الم مواز السفر         الم مواز السفر           الم مواز السفر         الم مواز السفر           الم مواز السفر         الم مواز السفر           الم مواز الملير -         الم مواز الملير -                                                                                                    | الدرب الدربية<br>سير<br>اسم الأب بالجربية<br>اسم الأب بالإنجليزية<br>اسم الأب بالإنجليزية<br>NAMIAJUS                                                                                                    | جديد به معالي المنابع المعالي المنابع المعالي المعام المحلي المعام المحلي المعام المحلي المعام المحلي المعام المحلي المعام المحلي المعام المحام المحلم المحلم ا<br>محلم المحلم المحلم المحلم المحلم المحلم المحلم المحلم المحلم المحلم المحلم المحلم المحلم المحلم المحلم المحلم المحلم المحلم المحلم المحلم المحلم المحلم المحلم المحلم المحلم المحلم المحلم المحلم المحلم المحلم المحلم المحلم المحلم المحلم المحلم المحلم المحلم المحلم المحلم المحلم المحلم المحلم المحلم<br>محلم المحلم المحلم المحلم المحلم المحلم المحلم المحلم المحلم المحلم المحلم المحلم المحلم المحلم المحلم المحلم |
| 2<br>اسم الجد بالعربية<br>معمود<br>معمود<br>معمو<br>معمو                                                                                                    | يين<br>اسم الأب بالعربية<br>سليمان<br>SULAIMAN                                                                                                    | عمر ال<br>الاسم الأول بالعربية<br>مهند<br>الاسم الأول بالإنجليزية<br>MOHANNAD                                                                                                    |
| ر<br>اسم الجد بالعربية<br>معمود<br>معمود<br>اسم الجد بالعربية<br>مطرد<br>معمود<br>اسم العائلة بالاخبليزية<br>اسم العائلة بالإخبليزية<br>اسم العائلة بالإخبليزية<br>اسم العائلة بالإخبليزية<br>المعمود<br>مطرد<br>معمود<br>مطرد<br>موروا السفر<br>مطرد<br>موم ووار السفر<br>مطرود<br>موروا<br>مطرد<br>موروا السفر<br>مورود<br>موروا معمود<br>موروا السفر<br>مورود<br>موروا معمود<br>موروا السفر<br>مورود<br>موروا موروا السفر<br>موروا موروا السفر<br>مورود<br>موروا موروا السفر<br>موروا موروا السفر<br>موروا موروا موروا السفر<br>موروا موروا موروا موروا موروا السفر<br>موروا موروا                                                                                                    | يني<br>اسم الأب بالعربية<br>سليمان<br>اسم الأب بالإنجليزية<br>SULAIMAN                                                                                                    | لي البيانات الشخصية لمقدم الطلب<br>الاسم الأول بالعربية<br>معند<br>الاسم الأول بالإنجليزية<br>MOHANNAD                                                                                                    |
| بينك النتي<br>اسم الجد بالعربية<br>محمود في فراد<br>اسم الجد بالإنجيزية<br>اسم العائلة بالارجيزية<br>اسم العائلة بالارجيزية<br>اسم العائلة بالارجيزية<br>مدموا السفر<br>فراد<br>مدمود في المراح<br>مدمود في مدمود في مدمود<br>مدمود في مدمود في مدمود<br>مدمود في مدمود في مدمود<br>مدمود في مدمود في مدمود<br>مدمود في مدمود في مدمود<br>مدمود في مدمود في مدمود<br>مدمود في مدمود في مدمود في مدمود<br>مدمود في مدمود في مدمود<br>مدمود في مدمود في مدمود<br>مدمود في مدمود في مدمود<br>مدمود في مدمود في مدمود<br>مدمود في مدمود في مدمود<br>مدمود في مدمود في مدمود في مدمود<br>مدمود في مدمود في مدمود<br>مدمود في مدمود في مدمود<br>مدمود في مدمود<br>مدمود في مدمود في مدمود<br>مدمود في مدمود في مدمود<br>مدمود في مدمود في مدمود<br>مدمود في مدمود في مدمود<br>مدمود في مدمود في مدمود<br>مدمود في مدمود في مدمود<br>مدمود في مدمود في مدمود<br>مدمود في مدمود في مدمود<br>مدمود في مدمود في مدمود<br>مدمود في مدمود في مدمود<br>مدمود في مدمود في مدمود<br>مدمود في مدمود في مدمود<br>مدمود في مدمود في مدمود<br>مدمود في مدمود في مدمود في مدمود<br>مدمود في مدمود في مدمود<br>مدمود في مدمود في مدمود<br>مدمود في مدمود في مدمود<br>مدمود في مدمود<br>مدمود في مدمود في مدمود<br>مدمود في مدمود في مدمود في مدمود<br>مدمود في مدمود في مدمود في مدمود في مدمود<br>مدمود في مدمود في مدمود في مدمود في مدمود في مدمود في مدمود في مدمود<br>مدمود في مدمود في مدمود في مدمود في مدمود في مدمود<br>مدمود في مدمود في مد                                                                                                    | يين<br>اسم الآب بالعربية<br>سليمان<br>اسم الآب بالإنجليزية<br>SULAIMAN                                                                                                    | مدرية<br>الاسم الأول بالعربية<br>مقند<br>الاسم الأول بالإنجليزية<br>MOHANNAD                                                                                                    |
| اسم الدد بالدرية         اسم الدائة بالدرية           محمود         طراد           اسم الدد بالإنجليزية         طراد           اسم الدد بالإنجليزية         اسم المائلة بالإنجليزية           اسم الدد بالإنجليزية         محمود           محمود         محمود           محمود         محمود                                                                                                    | اسم الأب بالعربية<br>سليمان<br>اسم الأب بالإنجليزية<br>SULAIMAN                                                                                                    | <b>البيانات الشخصية لمقدم الطلب</b><br>مهند<br>الاسم الأول بالإنجليزية<br>MOHANNAD                                                                                                    |
| اسم الجد بالعربية<br>محمود محمود<br>اسم الحد بالإنجليزية<br>اسم الحد بالإنجليزية<br>اسم العائلة بالإنجليزية<br>محمود الملب<br>(قم دواز السفر<br>عندي 2003/00 أن السفر<br>مدمود الطلب -                                                                                                    | اسم الآب بالعربية<br>سليمان<br>اسم الآب بالإنجليزية<br>المالية عالماني                                                                                                    | الإسار الأول بالعربية<br>الاسم الأول بالعربية<br>مهند<br>الاسم الأول بالإنجليزية<br>MOHANNAD                                                                                                    |
| اسم الجد بالعربية<br>محمود<br>اسم الجد بالإنجليزية<br>اسم الحالية بالإنجليزية<br>اسم الحالية بالإنجليزية<br>اسم الحالية بالإنجليزية<br>اسم الحالية بالإنجليزية<br>اسم الحالية بالإنجليزية<br>اسم الحالية بالانجليزية<br>اسم الحالية بالانجليزية                                                                                                    | اسم الأب بالعربية<br>سليمان<br>اسم الأب بالإنجليزية<br>SULAIMAN                                                                                                    | الاسم الأول بالعربية<br>مهند<br>الاسم الأول بالإنتجليزية<br>ADMANNAD                                                                                                    |
| محمود طراد<br>اسم الجد بالإنجليزية<br>اسم المائلة بالإنجليزية<br>مع جواز السفر<br>(مم جواز السفر<br>عن 2528ه<br>مع مع الطلب -                                                                                                    | سليمان<br>اسم الأب بالإنجليزية<br>SULAIMAN                                                                                                    | مهند<br>الاسم الأول بالإنجليزية<br>MOHANNAD                                                                                                    |
| اسم الحب بالإنجليزية اسم الحب بالإنجليزية اسم العاللة بالإنجليزية المم الحب بالإنجليزية المم العرب الإنجليزية م<br>مع مواز السفر السفر السفر السفر المواز السفر المواز السفر المواز السفر المواز السفر المواز السفر المواز المواز ا                                                                                                    | اسم الأب بالإنجليزية<br>SULAIMAN                                                                                                    | الاسم الأول بالإنجليزية<br>MOHANNAD                                                                                                    |
| لمجمع الطلب - معاوم المعاوم المعاوم                                                                                                    | SULAIMAN                                                                                                    | MOHANNAD                                                                                                    |
| رقم دواز السفر تاريخ التداء دواز السفر [                                                                                                    |                                                                                                    |                                                                                                    |
| 01.09/2026         685279 ط           دهمه الطلب :         دممه الطلب :                                                                                                    | تاريح الميلاد                                                                                                    | الرقم الوطني                                                                                                    |
| صفة مقدم الطلب "                                                                                                    | 27/06/1974                                                                                                    | 9741011802                                                                                                    |
|                                                                                                    | تاريخ انتهاء يطاقة الأحوال                                                                                                    | اسم الأم                                                                                                    |
| متلقى الخدمة 🗸 🗸                                                                                                    | 27/11/2032                                                                                                    | انيسه                                                                                                    |
|                                                                                                    |                                                                                                    |                                                                                                    |
|                                                                                                    |                                                                                                    | العنوان                                                                                                    |
| الذي * الشارع *                                                                                                    | المدينة "                                                                                                    | المدافظة "                                                                                                    |
| · · · · · · · · · · · · · · · · · · ·                                                                                                    |                                                                                                    | ·                                                                                                    |
| الرمز البريدي                                                                                                    | صندوق البريد                                                                                                    | الهاتف الارضي                                                                                                    |
| الحدين يبادني                                                                                                    |                                                                                                    |                                                                                                    |
|                                                                                                    | البريد الإلكتروني -                                                                                                    | الهاتف الخلوي -                                                                                                    |
|                                                                                                    | sample@domain.com                                                                                                    | 00;000000000;                                                                                                    |
|                                                                                                    |                                                                                                    |                                                                                                    |
|                                                                                                    |                                                                                                    |                                                                                                    |
| إلفاء                                                                                                    |                                                                                                    |                                                                                                    |

شكل 3 : مقدم الطلب (خدمة صرف تعويض عن الأراضي والمنشآت المستملكة)

| <ul> <li>هند سليمان محمود طراد</li> <li>دلنا، المستخدم</li> </ul> | مىلدە ئالاتە قالىلە<br>ئەينىدىلاماندىلامىتىنى |
|-------------------------------------------------------------------|-----------------------------------------------|
|                                                                   | _                                             |
| ىي والمنشآت المستملكة                                             | طلب صرف تعويض عن الأراض                       |
|                                                                   | <ul> <li>بيانات أساسية</li> </ul>             |
| 2 من 2                                                            | بيانات الطلب                                  |
| لمقدم الطلب                                                       | البيانات الشخصية                              |
|                                                                   | الاسم الأول بالعربية<br>مهند                  |
|                                                                   | اسم الأب بالعربية<br>سليمان                   |
|                                                                   | اسم الجد بالعربية<br>محمود                    |
|                                                                   | اسم العائلة بالعربية<br>طراد                  |
| رضاك يُهمَّنا                                                     | الاسم الأماء بالانجابئية                      |

شكل 4 : مقدم الطلب على الجهاز المحمول (خدمة صرف تعويض عن الأراضي والمنشآت المستملكة)

قم باختيار صفة مقدم الطلب من القائمة المنسدلة (متلقى خدمة/مفوض/وكيل).

🛈 ملاحظة: قم بالرجوع الى شاشة بيانات مقدم الطلب لمعرفة تفاصيل اختيار صفة مقدم الطلب.

7. قم بالنقر على ايقونة "التالي" للانتقال الى شاشة بيانات الطلب (لا تظهر الشاشة ادناه كافة التفاصيل).

| مهند سليمان محمود طراد |                                                                                                    | ميزارة الإقارة الحجلية<br>مؤالهمان الإخترية.                                                     |
|------------------------|----------------------------------------------------------------------------------------------------|--------------------------------------------------------------------------------------------------|
|                        | تكم   المحمد المحمد ا | 🖌 🌔 الصفحة الزئيسية   🗮 طلباتي   🕥 الأسئلة الأكثر شيوعا                                          |
|                        | طلب<br>1809/                                                                                                    | طلب مرف تعويض عن الأراضي والمنشأت المستملكة<br>حالة الطلب تاريخ ا<br>جديد ٧                      |
| ,uith offig            |                                                                                                    | <br>مفتم التلغي                                                                                  |
|                        | ي الحدمة ومني أو ولي -<br>نر - ـــــــــــــــــــــــــــــــــــ                                                                                                    | یپانات اندلنب<br>هل بودد فرار المدکمة/وزارة العدل؟ - منتق<br>- اختر - ت<br>برجي اختيار فيمة برجي |
| لنقما الم              |                                                                                                    | معلومات القطعة المستملكة<br>إدفال معلومات الموقع باستخدام *<br>- اختر -                          |
|                        |                                                                                                    | المرفقات                                                                                         |
| الا ≪ دېلدى≎من د ا≫ کا | ي ومختوم من البلديه او بيان تعيير 2- مخطط الاراضي 3- مخطط الموقع التنظيمي                                                                                                    | ن معلومه؛ بردی إرغاق الوتانق الإجبارية الثانية: 1- تقرير مساح مردم<br>جامعامة وثيقة              |
|                        |                                                                                                    | معلومة ! يمكنك إرفاق وثائق مساعدة هنا                                                            |
| الا ≪4 0 إلى0من0 ا≫ ال |                                                                                                    | + إحامة وثيقة                                                                                    |
|                        | ية لها الحق في اتخاذ ما تراه مناسباً -                                                                                                    | اتعهد بأن جميع البيانات الموضحة أعلاه محيحة وإذا ثبت خلاف ذلله فالبلد [                          |
| إرسال الطلب 🔹          | rial                                                                                                    | ♦ السائق                                                                                         |
| تابعونا على (          | جميع الحقوق محفوظة لوزارة الإدارة المحلية © 2023                                                                                                    | sin stand                                                                                        |

شكل 5 : بيانات الطلب (خدمة طلب صرف تعويضات عن الأراضي والمنشآت المستملكة)

| مىزارغالاقارغالى E- G يۇلىرغالاقارغالى يۇلىرى يۇلىرىغالى يۇلىرى يۇلىرى يۇلىرى يۇلىرى يۇلىرى يۇلىرى يۇلىرى يۇلى |
|----------------------------------------------------------------------------------------------------|
| مهند سليمان محمود طراد                                                                                         |
| 🔤 دليل المستخدم 💄 ملفي                                                                                         |
|                                                                                                    |
| طلب صرف تعويض عن الأراضي والمنشآت المستملكة                                                                    |
| <ul> <li>بیانات أساسیة</li> </ul>                                                                              |
| بيانات الطلب                                                                                                   |
| Ibil alilu                                                                                                    |
| يهدن الملب                                                                                                    |
| نقل يوجد قرار المحصف وزاره العدل؟<br>- اختر -                                                                  |
| يرجى اختيار قيمة                                                                                               |
| متلقي الخدمة وصي أو ولي •<br>- اختر -                                                                          |
| يرجى اختيار قيمة                                                                                               |
|                                                                                                    |
| معلومات القط رضاك يُهمَّنا                                                                                     |

شكل 6 : بيانات الطلب (خدمة صرف تعويضات) – الجهاز المحمول

قم بالإجابة على سؤال "هل يوجد قرار محكمة/وزارة العدل؟" باستخدام القائمة (نعم/لا).

🛈 ملاحظة:

- فى حال الإجابة بنعم يطلب النظام ارفاق قرار المحكمة.
- قم بالإجابة على سؤال "هل متلقي الخدمة وصي او ولي" باستخدام القائمة (نعم/لا).

🛈 ملاحظة:

في حال الإجابة بنعم يوفر النظام حقل لإدخال الرقم الوطني.

|                               |                           |        | بيانات الطلب                        |
|-------------------------------|---------------------------|--------|-------------------------------------|
| الرقم الوطني للوصي/ولي عليه * | متلقي الخدمة وصي أو ولي - |        | هل يوجد قرار المحكمة/وزارة العدل؟ * |
|                               | نعم 🗸                     | $\sim$ | نعم                                 |
|                               |                           |        |                                     |

10. قم بإدخال معلومات القطعة المستملكة باستخدام مفتاح القطعة او الرقم المميز لسند التسجيل.

|                                          |                      |   |                     | معلومات القطعة المستملكة        |
|------------------------------------------|----------------------|---|---------------------|---------------------------------|
| المديرية -                               | المحافظة -           |   | نوع العقار -        | إدخال معلومات الموقع باستخدام - |
| اراضي اريد                               | اريد 🗸               | ~ | أرض خالية من البناء | مفتاح القطعة                    |
| رقم القطعة -                             | الدي -               |   | الحوض -             | القرية *                        |
| 8                                        | جدول الأحياء - ٥٥٥ 🗸 | ~ | الراهب              | كقر اسد                         |
|                                          |                      |   |                     | رقم اللوحة                      |
|                                          |                      |   |                     | 33                              |
|                                          |                      |   |                     | بيانات ملاك العقار              |
| ן די די די די די די די די די די די די די |                      |   |                     |                                 |
| الجنسية                                  | الرقم الوطني         |   |                     | الاسم                           |
| الأردنية                                 | 9741011802           |   | راد                 | مهند سليمان محمود ط             |
|                                          |                      |   |                     |                                 |

10 ملاحظة:

- عند اختيار "بناية" كنوع عقار، يقوم النظام بإظهار حقول إضافية (رقم البناية، رقم الطابق، رقم الشقة)
   لإدخالها من قبل المستخدم كجزء من معلومات القطعة المستملكة.
  - يقوم النظام باسترجاع المالك/الملاك للقطعة المستملكة.
    - 11. قم بتحديد طريقة استرداد الأموال (تحويل بنكى/شيك).

# 🛈 ملاحظة:

في حال تم اختيار تحويل بنكي، يطلب النظام ادخال الرمز الدولي للبنك (IBAN).

|                   | آلية الاستلام |                                               |
|-------------------|---------------|-----------------------------------------------|
| طريقة استرداد الأ | ال -          | رقم الحساب البنكي - IBAN -                    |
| تحويل بنكي        | ~             | CC)0(BANK000000000000000000000000000000000000 |
|                   |               |                                               |

- 12. قم بتحميل المرفقات المطلوبة.
- 13. قم بالنقر على صندوق اختيار "أتعهد ..."
- 14. قم بالضغط على ايقونة "ارسال"، لإرسال الطلب الى الوزارة.

## 🛈 ملاحظة:

- ستظهر رسالة تقديم الطلب بنجاح، قم بالنقر على "موافق" للانتقال إلى الشاشة الرئيسية.
- يتم متابعة الطلب من قبل متلقي الخدمة عن طريق الاشعارات التي ستصله حسب حالة الطلب ومن شاشة "طلباتى"، ويتم اتخاذ الإجراءات على الطلب طبقا لحالات الطلب.

## 1.1.2 خدمة صرف تعويض عن الأراضي والمنشآت المستملكة للمنشآت

لإنشاء الطلب الخاص بالخدمة يتم اتباع الخطوات التالية:

- 1. الدخول باسم مستخدم وكلمة مرور.
- قم باختيار قسم خدمات أخرى من الشاشة الجانبية.
- قم باختيار صرف تعويض عن الأراضى والمنشآت المستملكة من القائمة الجانبية.

| 💄 حسابي+      | Q الإشعارات   | 🕒 دليل المستخدم | English 🕀 الاتصالات الاردنيه |                             |                      |                   | مزامرة الإدامرة اللجليرة<br>مؤالمدرا الإصارية:                    |
|---------------|---------------|-----------------|------------------------------|-----------------------------|----------------------|-------------------|-------------------------------------------------------------------|
|               |               |                 |                              |                             |                      | بند               | 🕅 الصفحة الزئيسية   🖽 طلباتي   💿 الأسئلة الأكثر شيوعا   🎻 بخدمتكم |
|               |               |                 |                              |                             |                      | طلباتي            | الخدمات الإلكترونية                                               |
|               |               |                 |                              | م الطلب يدويا في البلدية    | لرمز ( 🎽 ) علی تقدب  | ن معلومة ! يدل ا  | 🔻 خدمات آخری                                                      |
|               |               |                 |                              | لىاتك غب المنتهبة           | . هذا الحدول على ط   | ن معلومة ! بحتوي  | 🖨 طلب تصدیق عقد إیجار                                             |
|               |               |                 |                              |                             | ب ده ه               | البحث في جميع الط | 🖨 إحدار رخصة برج اتصالات                                          |
| إضافية        | خيارات        | حالة الطلب      | الدور الوظيفي                | اسم الخدمة                  | البلدية              | رقم الطلب         | 🕄 الشكاوى والمقترحات وطلبات الصيانة                               |
| C             | )             | بانتظار التحويل | رئيس القسم - قسم رخص المهن   | توثيق رخصة مهن              | بلدية اربد<br>الكبرى | 30023090005       | تقسيط رسوم الأبنية والعوائد وايجارات ممتلكات البلدية 🕃            |
|               | )             | بانتظار الربط   | موظف وزارة الإدارة المحلية   | توثيق رخصة مهن              | بلدية شيحان          | 30023090001       | طلبات الأعمال الإنشالية                                           |
|               |               |                 |                              |                             |                      |                   | 🕒 إصدار / تعديل تصريح حفر                                         |
|               |               |                 |                              |                             |                      |                   | 🖨 إصدار/، تعديل تصريح المقاولين                                   |
|               |               |                 |                              |                             |                      |                   | طلب إزالة مظاهر إعاقة الحركة المرورية                             |
|               |               |                 |                              |                             |                      |                   | عيانة الأطاريف وإنشاء التقاطعات المرورية وممرات المشاة            |
|               |               |                 |                              |                             |                      |                   | 🕒 إصدار / تعديل تصريح تنظيف موقع ونقل طمم                         |
|               | رضاك يُهمَّنا |                 |                              |                             |                      |                   | 🕄 إمدار تصريح بيع الأضاحي                                         |
|               |               |                 |                              |                             |                      |                   | إصدار / تعديل تصريح خيم السيرك والخيم الرمضانية                   |
|               |               |                 |                              |                             |                      |                   | 🕒 استقامة شارع وسعة رصيف                                          |
|               |               |                 |                              |                             |                      |                   | 🖨 إصدار شهادة رصيف                                                |
|               |               |                 |                              |                             |                      |                   | طلب استرداد تأمينات                                               |
|               |               |                 |                              |                             |                      |                   | 🖨 إصدار مخطط موقع تنظيمي                                          |
|               |               |                 |                              |                             |                      |                   | إصدار براءة ذمة مالية على العقار                                  |
|               |               |                 |                              |                             |                      |                   | طلب صرف تعويض عن الأراضي والملشأت المستملكة                       |
|               |               |                 |                              |                             |                      |                   | ♦ خدمات رخص المهن                                                 |
|               |               |                 |                              |                             |                      |                   | خدمات رخص الإعلانات                                               |
|               |               |                 |                              |                             |                      |                   |                                                                   |
| تابعونا على 🚯 |               |                 |                              | زارة الإدارة المحلية © 2023 | يع الحقوق محفوظة لو  | e2                | 30000                                                             |

شكل 7 : خدمة صرف تعويض عن الأراضي والمنشآت المستملكة (منشآت)

| 🜲 🗗 😧 مىلىلەندىكانىك<br>ئەينخىلانمىكى             | ) |
|---------------------------------------------------|---|
| الاتصالات الاردنيه<br>دليل المستخدم 💵 علفي        |   |
| إصدار تصريح بيع الأضادي                           |   |
| إصدار / تعديل تصريح خيم السيرك والخيم الرمضانية 🕒 |   |
| 🕄 استقامة شارع وسعة رعيف                          |   |
| اعدار شهادة رصيف 🕄                                |   |
| طلب استرداد تأمینات                               |   |
| 🔒 إصدار مخطط موقع تنظيمي                          |   |
| إصدار براءة ذمة مالية على العقار 🕒                |   |
| 🚯 طلب صرف تعويض عن الأراضي والمنشآت المستملكة     |   |
| ▲ خدمات رخص المهن                                 |   |
| ♦ خدمات رخص الإعلانات                             |   |
| طلباني<br>رضاك <u>ل</u> همّنا                     |   |

شكل 8 : خدمة صرف تعويض عن الأراضي والمنشآت المستملكة على الجهاز المحمول

- قم بالنقر على ايقونة "انشاء طلب" من شاشة بطاقة الخدمة.
  - قم باستعراض بيانات <u>شاشة مقدم الطلب</u>.

### شاشة مقدم الطلب

تحتوي الشاشة على بيانات المنشأة والمفوض وبيانات العنوان.

| مالات الاردنية   🖨 منهجة   🗋 دليل المستخدم   🗘 للإشعارات   🌲 صبابي+ | الاتم                       |                       |                                                | مزابرة الإقامة اللجاية<br>مرتاطعات الإنصار وفية    |
|---------------------------------------------------------------------|-----------------------------|-----------------------|------------------------------------------------|----------------------------------------------------|
|                                                                     |                             | _ند                   | شيوعا   🌛 بخدمتكم                              | الصفحة الرئيسية   ☱ طلباتي   ۞ الأسئلة الأكثر      |
|                                                                     |                             | 8                     | منشآت المستعلكة<br>تاريخ الطلب<br>19/09/2023 V | طلب مرف تعويض عن الأراضي وال<br>حالة الطلب<br>جديد |
|                                                                     |                             |                       | مقدم الطلب                                     | بيانات المنشأة والمفوض                             |
| تسجيل                                                               | جهة الت                     | الرقم الوطنى للمنشأة  |                                                | اسم المنشأة                                        |
| مراقبة الشركات                                                      | دائرة                       | 200011159             |                                                | الاتصالات الاردنيه                                 |
| وطني للمفوض                                                         | الرقم ال                    | جنسية المفوض          |                                                | صفة المفوض                                         |
| 997104                                                              | 6874 🗸                      | أردني                 | ~                                              | مفوض خطي                                           |
| دلكتروني للمفوض                                                     | البريد الا                  | الهاتف الخلوي للمفوض  |                                                | اسم المفوض                                         |
| Abdallah.Bino@realsoft-me                                           | e.com                       | 00962787384285        |                                                | عبد اننه محمد سمير بينو                            |
| رخاك لِهِقْنَا                                                      |                             |                       |                                                | العنوان                                            |
| الشارع -                                                            | الحي -                      |                       | المدينة *                                      | المحافظة -                                         |
| 432 🗸                                                               | الايرار                     | ~                     | > اربد                                         | اريد                                               |
| تعديل بياناتي                                                       | الرمز البريدي               |                       | صندوق البريد                                   | الهاتف الأرضي                                      |
|                                                                     |                             |                       | البريد الإلكتروني *                            | الهاتف الخلوي *                                    |
|                                                                     |                             | Abdallah.Bino         | @realsoft-me.com                               | 00962787384285                                     |
|                                                                     |                             |                       |                                                |                                                    |
| التالي >                                                            | tin                         | 1                     |                                                |                                                    |
| تابعونا على                                                         | زارة الإدارة المحلية © 2023 | جميع الحقوق محفوظة لو |                                                | in shad                                            |

شكل 9 : بيانات المنشأة والمفوض (خدمة صرف تعويض عن الأراضي والمنشآت المستملكة)

| <b>≜</b> G        | • @                           | مزامرة الإقامرة الحليد<br>مواخد الإصارية |
|-------------------|-------------------------------|------------------------------------------|
| لاردنيه<br>1 ملفي | الاتصالات ال<br>دليل المستخدم |                                          |
|                   | في والمنشآت المستملكة         | طلب صرف تعويض عن الأراذ                  |
|                   |                               | <ul> <li>بيانات أساسية</li> </ul>        |
|                   | 1 من 2                        | بيانات الطلب                             |
| 11                | ة والمفوض                     | بيانات المنشأة                           |
|                   |                               | اسم المنشأة                              |
|                   |                               | الانصالات الارديية                       |
|                   |                               | 200011159                                |
|                   |                               | جهة التسجيل<br>دائرة مراقبة الشركات      |
|                   |                               | صفة المفوض                               |
|                   | رضاك يُهمّنا                  | مفوض خطي<br>جنسية المفعض                 |

شكل 10 : بيانات المنشأة والمفوض على الجهاز المحمول (خدمة صرف تعويض عن الأراضي والمنشآت المستملكة)

 قم بالنقر على ايقونة "التالي" للانتقال الى شاشة بيانات الطلب كما هو ظاهر ادناه (لا تظهر الشاشة كافة التفاصيل).

| می از انتشار انتشار انتشار انتشار انتها انتشار انتها انتشار انتها انتشار انتها انتشار انتها انتشار انتها انتشار ا | الاتصالات الاردنية        |                                                              | ميزابرة الإقارة الجمية<br>مؤالماما والإعارة                  |
|----------------------------------------------------------------------------------------------------|---------------------------|--------------------------------------------------------------|--------------------------------------------------------------|
|                                                                                                    |                           | بخدمتكم مسير                                                 | 🌒 الصفحة الرئيسية   📰 طلباتي   💮 الأسئلة الأكثر شيوعا        |
|                                                                                                    |                           |                                                              |                                                              |
|                                                                                                    |                           | يتعلكة                                                       | طلب صرف تعويض عن الأراضي والمنشآت المس                       |
|                                                                                                    |                           | تاريخ الطلب                                                  | حالة الطلب                                                   |
|                                                                                                    |                           | 19/09/2023                                                   | ~ <del>51</del> 75                                           |
|                                                                                                    |                           |                                                              |                                                              |
|                                                                                                    | u                         | الطلب                                                        | 1)                                                           |
|                                                                                                    |                           |                                                              | ·                                                            |
|                                                                                                    |                           |                                                              | بيانات الطلب                                                 |
|                                                                                                    |                           |                                                              | هل يوجد قرار المحكمة/وزارة العدل؟ -<br>الا                   |
|                                                                                                    |                           |                                                              | <u> </u>                                                     |
|                                                                                                    |                           |                                                              | معلومات القطعة المستملكة                                     |
| المديرية -                                                                                                    | المحافظة -                | نوع العقار -                                                 | إدخال معلومات الموقع باستخدام -                              |
| - اختر -                                                                                                    | · اختر ·                  | - افتر - ۷                                                   | مفتاح القطعة                                                 |
| رضاك يُعقنا                                                                                                    | الذي -                    | الدوض -                                                      | القرية -                                                     |
|                                                                                                    | • اخبر •                  | - iEU -                                                      | • اخبر- ب                                                    |
|                                                                                                    |                           |                                                              |                                                              |
|                                                                                                    |                           |                                                              | المرفقات                                                     |
|                                                                                                    | خطط الموقع التنظيمي       | اح مرخص ومختوم من البلدية أو بيان تغيير 2- مخطط الأراضي 3- م | ) معلومة! يرجى إرفاق الوثائق الإجبارية التالية: 1- تقرير مسا |
| H H and all the N                                                                                                 |                           |                                                              | الظفة مثبتة                                                  |
|                                                                                                    |                           |                                                              |                                                              |
|                                                                                                    |                           |                                                              | (أ) معلومة ! يمكنك إرفاق وثائق مساعدة هنا                    |
| الا ≪ا ٥الدي،٥من،٥ ا≫ اک                                                                                          |                           |                                                              | + إخافة وثيقة                                                |
|                                                                                                    |                           |                                                              |                                                              |
|                                                                                                    |                           | لك فالبادية لها الحق في اتخاذ ما تراه مناسباً -              | أتعهد بأن جميع البياتات الموضحة أعلاه صحيحة وإذا ثبت خلاف ذ  |
| إرسال الطلب 🕈                                                                                                    | el                        | aii                                                          | لا السابق                                                    |
| تابعونا على                                                                                                    | رة الإدارة المحلية @ 2023 | جميع الحقوق محفوظة لوزا                                      |                                                              |

شكل 11 : بيانات الطلب (خدمة طلب صرف تعويضات عن الأراضي والمنشآت المستملكة)

|                      | 0                                           | ميزارة الإقارة الجليد<br>مۇلغىان لايتىزىد |
|----------------------|---------------------------------------------|-------------------------------------------|
| ت الاردنيه<br>ل ملفي | الاتصالا 📕 دلیل المستخدم                    | ≣                                         |
|                      |                                             |                                           |
|                      | تعويض عن الأراضي والمنشآت المستملكة         | طلب صرف i                                 |
|                      | ساسية                                       | 🕂 بیانات أر                               |
|                      | للب                                         | بيانات الط                                |
|                      | بيانات الطلب                                |                                           |
|                      | رار المحكمة/وزارة العدل؟ *<br>~             | هل يوجد قر<br>لا                          |
|                      | معلومات القطعة المستملكة                    |                                           |
|                      | مات الموقع باستخدام <del>-</del><br>طعة – ب | إدخال معلور<br>مفتاح القد                 |
|                      | رضاك يُهمِّنا                               | نوع العقار •<br>- اختر -                  |

شكل 12 : بيانات الطلب (خدمة صرف تعويضات) – الجهاز المحمول

قم بالإجابة على سؤال "هل يوجد قرار محكمة/وزارة العدل؟" باستخدام القائمة (نعم/لا).

🛈 ملاحظة:

- في حال الإجابة بنعم يطلب النظام ارفاق قرار المحكمة.
- 8. قم بإدخال معلومات القطعة المستملكة باستخدام مفتاح القطعة او الرقم المميز لسند التسجيل.

|                                     |                    |   |                     |                        | معلومات القطعة المستملكة        |
|-------------------------------------|--------------------|---|---------------------|------------------------|---------------------------------|
| المديرية "                          | المحافظة -         |   | نوع العقار -        |                        | إدخال معلومات الموقع باستخدام * |
| <ul> <li>اراضي بني كنانة</li> </ul> | اريد 🗸             | ~ | أرض خالية من البناء | $\sim$                 | مفتاح القطعة                    |
| رقم القطعة -                        | الدي -             |   | الحوض -             |                        | القرية •                        |
| 107                                 | جدول الأحياء - ٥٥٥ | ~ | منزل جروان          | $\sim$                 | سما                             |
|                                     |                    |   |                     |                        | رقم اللوحة                      |
|                                     |                    |   |                     |                        | 8                               |
|                                     |                    |   | 6                   |                        | بيانات ملاك العقار              |
| Η 🐳 اإلى 1 من 1 🕨                   |                    |   |                     |                        |                                 |
| الجنسية                             | الرقم الوطني       |   |                     | الاسم                  |                                 |
| الأردنية                            | 200011159          |   |                     | ركة الاتصالات الاردنيه | ŵ                               |

🛈 ملاحظة:

- عند اختيار "بناية" كنوع عقار، يقوم النظام بإظهار حقول إضافية (رقم البناية، رقم الطابق، رقم الشقة)
   لإدخالها من قبل المستخدم كجزء من معلومات القطعة المستملكة.
  - يقوم النظام باسترجاع المالك/الملاك للقطعة المستملكة.
    - قم بتحديد طريقة استرداد الأموال (تحويل بنكي/شيك).

🛈 ملاحظة:

في حال تم اختيار تحويل بنكي، يطلب النظام ادخال الرمز الدولي للبنك (IBAN).

| طريقة استرداد الأموال * رقم الحساب البنكي - ۱۵۸۳ *<br>[تصليباكم] |                                               |
|------------------------------------------------------------------|-----------------------------------------------|
| CC00(BANK000000000000000000000000000000000000                    | رقم الحساب البنكي - IBAN -                    |
| Gumi Gumi                                                        | CC)0XBANK000000000000000000000000000000000000 |

- 10. قم بتحميل المرفقات المطلوبة.
- 11. قم بالنقر على صندوق اختيار "أتعهد ..."
- 12. قم بالضغط على ايقونة "ارسال"، لإرسال الطلب الى الوزارة.

# 🛈 ملاحظة:

- · ستظهر رسالة تقديم الطلب بنجاح، قم بالنقر على "موافق" للانتقال الى الشاشة الرئيسية.
- يتم متابعة الطلب من قبل متلقي الخدمة عن طريق الاشعارات التي ستصله حسب حالة الطلب ومن شاشة "طلباتى"، وبتم اتخاذ الإجراءات على الطلب طبقا لحالات الطلب.